## Bauhaus.Semester im BISON

Eintragung einer Lehrveranstaltung in der Kategorie »Bauhaus.Semester« im Wintersemester 2018/2019 Die nachfolgende Anleitung fokussiert auf die Eintragung einer Lehrveranstaltung in den Bereich "Bauhaus.Semester".

Allgemeine Anleitungen für BISON finden Sie im BISON oder direkt unter folgenden Links:

- Online-Hilfe: <u>https://bit.ly/2MTA1b7</u>
- Kurzanleitungen: <u>https://bit.ly/2ttiRsN</u>
- 1. Legen Sie Ihre Lehrveranstaltung wie gewohnt in der Startansicht an. Speichern Sie die neue Veranstaltung.
- 2. Ordnen Sie alle in Ihrer Veranstaltung tätigen Personen zu (Reiter "Zugeordnete Lehrpersonen"). Speichern Sie Ihre Änderungen in diesem Reiter.

| Apps 🗰 e-Vergabe - Startseit 🕃         | Zuwendung auf Ausg      | Veransta     | ltungen (dg) 📙 Professional.Ba  | uhaus 📙 Expertennetzwerk   | DBook   Structure   | ed a              |
|----------------------------------------|-------------------------|--------------|---------------------------------|----------------------------|---------------------|-------------------|
| viceportal für Stu                     | dium und Le             | ehre         |                                 | Bau                        | haus-Univer         | sität Weim        |
|                                        |                         |              |                                 |                            |                     |                   |
| rtseite   <u>A</u> bmelden   Herr Seba | astian Metag   Sie sind | l angemeld   | et als: reji5793   in der Rolle | : Lehrende/-r für Universi | tätsentwicklung     | Logout in 30 Minu |
| nter 2018/19                           |                         |              |                                 |                            |                     |                   |
| Meine Funktionen                       | Veranstaltungen         | F            | läume und Gebäude               | Personen                   |                     |                   |
| pranstaltung bearbeiter                |                         |              |                                 |                            |                     |                   |
| eranstattung bearbeiter                |                         |              |                                 |                            |                     |                   |
| /eranstaltung Termine un               | d Räume Notize          | en Zu        | geordnete Lehrpersonen          | Zuordnung zu Übersch       | riften 1 <u>2 3</u> |                   |
| Bearbeitung WiSe 2018/19 Pr            | ojektmodul/Projekt D    | as Baumha    | us. Grundlagen der Konstruk     | tion                       | <b>→</b>            | Details ansehen   |
| Bearbeiten                             |                         |              |                                 |                            |                     |                   |
| Semester                               | WiSe 2018/19            |              |                                 |                            |                     |                   |
| Aktiv                                  | Aktiv 🔻                 |              |                                 |                            |                     |                   |
| Veranstaltungsnummer                   |                         |              |                                 |                            |                     |                   |
| * 🕮 Titel der Veranstaltung            | Das Baumhaus. Grun      | dlagen der H | Construktion                    |                            |                     |                   |
| * Veranstaltungsart                    | Projektmodul/Projekt    | •            |                                 |                            |                     |                   |
| SWS                                    | 2                       |              |                                 |                            |                     |                   |
| Hyperlink                              |                         |              |                                 |                            |                     |                   |
| Erwartete Teilnehmer                   |                         |              |                                 |                            |                     |                   |
| Maximale Teilnehmer                    |                         |              |                                 |                            |                     |                   |
| Belegpflicht                           | Ν                       |              |                                 |                            |                     |                   |
| Drucken                                |                         |              |                                 |                            |                     |                   |
| Veranstaltungs-Import                  | Import sperren          | •            |                                 |                            |                     |                   |
| Turnus                                 |                         | •            |                                 |                            |                     |                   |
| Unterrichtssprache                     |                         |              |                                 |                            |                     |                   |
| · · · ·                                |                         |              |                                 |                            |                     |                   |

- 3. Wechseln Sie in den Reiter "Zuordnung zu Überschriften"
- Neben der Zuordnung zu Fakultäten und Studiengängen, setzen Sie ein Häkchen vor dem ersten Eintrag "Bauhaus.Semester". Speichern Sie Ihre Änderungen in diesem Reiter.

| 🕒 Veranstaltung bearbeiten 🗙                                                                                                    |                                  |                                         |                                   | Sebastian —           |           | ×   |  |
|----------------------------------------------------------------------------------------------------|----------------------------------|-----------------------------------------|-----------------------------------|-----------------------|-----------|-----|--|
| ← → C ☆ 🔒 Sicher   h                                                                                                    | https://www.uni-weimar.de/qisser | ver/rds?state=change&type=8&mc          | duleParameter=ueberschrift&pare   | ntModuleParameter=ve. | ☆ 🖓       | •   |  |
| Apps 🛞 e-Vergabe - Startsei                                                                                                    | it 🚯 Zuwendung auf Ause 🚮 V      | eranstaltungen (dgi 🛛 📙 Professional.Ba | auhaus 📙 Expertennetzwerk 🙆 D     | )Book   Structured a  |           | **  |  |
| Serviceportal für S                                                                                                    | Studium und Lehr                 | e                                       | Bauhau                            | s-Universität V       | Veima     | r 📤 |  |
|                                                                                                    |                                  | -                                       |                                   |                       |           | •   |  |
| <u>Startseite   Abmelden   Herr</u>                                                                                                    | Sebastian Metag   Sie sind ang   | emeldet als: reji5793 🕴 in der Roll     | e: Lehrende/-r für Universitätsen | twicklung   Logout in | 30 Minute | en  |  |
| <u>Winter 2018/19</u>                                                                                                    |                                  |                                         |                                   |                       |           | -1  |  |
| Meine Funktionen                                                                                                    | Veranstaltungen                  | Räume und Gebäude                       | Personen                          |                       |           |     |  |
| > Manager and the second and the second and the sec | it au                            |                                         |                                   |                       |           |     |  |
| Veranstaltung bearbe                                                                                                    | liten                            |                                         |                                   |                       |           |     |  |
| Veranstaltung Term                                                                                                    | nine und Räume Notizen           | Zugeordnete Lehrpersonen                | Zuordnung zu Überschriften        | 1 <u>2 3</u>          |           |     |  |
| in Bearbeitung WiSe 2018/1                                                                                                    | 9 Projektmodul/Projekt Das Ba    | umhaus. Grundlagen der Konstrul         | ktion                             | → <u>Details ar</u>   | nsehen    |     |  |
| Veranstaltungsverze                                                                                                    | eichnis der Bauhaus-Univers      | ität Weimar                             |                                   |                       |           |     |  |
| Bauhaus.Semester                                                                                                    |                                  |                                         |                                   |                       |           |     |  |
| Fakultät Architektur und Urbanistik / Faculty of Architecture and Urbanism     Fakultät Devis angiovernang / Faculty of Civil Facility of Statistics                                                                                                    |                                  |                                         |                                   |                       |           |     |  |
| Fakultät Bauingenieurwesen / Faculty of Civil Engineering     Fakultät Kunst und Gestaltung / Faculty of Art and Design                                                                                                    |                                  |                                         |                                   |                       |           |     |  |
| Fakultat Kunst und Gestaltung / Faculty of Art and Design     Fakultät Medien / Faculty of Media                                                                                                    |                                  |                                         |                                   |                       |           |     |  |
| Sprachenzentrum                                                                                                    | n / Language Centre              |                                         |                                   |                       |           |     |  |
| Universitätssportze                                                                                                    | ntrum / University Sports Centre | 2                                       |                                   |                       |           |     |  |
| Zentrale Veransta                                                                                                    | altungen der Universität / Co    | ourses offered by central unive         | rsity facilities                  |                       |           |     |  |
| Wissenschaftliche                                                                                                    | e Weiterbildungsangebote /       | Research training opportunitie          | 2S                                |                       |           |     |  |
| Speichern Neue Suche                                                                                                    |                                  |                                         |                                   |                       |           |     |  |
|                                                                                                    |                                  |                                         |                                   |                       |           |     |  |
|                                                                                                    |                                  |                                         |                                   |                       |           |     |  |
|                                                                                                    |                                  |                                         |                                   |                       |           |     |  |
|                                                                                                    |                                  |                                         |                                   |                       |           |     |  |
|                                                                                                    |                                  |                                         |                                   |                       |           |     |  |

-

Information for international Students

Currently the Course Catalogue is only available in German language. We will soon provide it in English as well. In the meantime please use the Bison Manual for International Students for first help. You can find it on the left menu or click <u>here</u>.

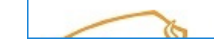

- 5. Wechseln Sie die Ansicht im Reiter "1 2 3"
- durch Klick auf "2" und später auf "3" Ergänzen Sie in den neu erscheinenden 6. Reitern die relevanten Informationen zu Ihrer Lehrveranstaltung. Das sind insbesondere
  - 3. Beschreibung
  - Voraussetzung 4.
  - Leistungsnachweis 5.
  - 6. Zielgruppe
  - Idealerweise: Engl. Beschreibung 7.

| Veranstaltung bearbeiten X                                                                                                    |
|----------------------------------------------------------------------------------------------------|
| 🗧 🔆 C 🟠 🖹 Sicher   https://www.uni-weimar.de/qisserver/rds?state=change&type=2&moduleParameter=comment&parentModuleParameter=veranstaltung&nextdir=change&next=blob.vm&su 🖈 🖞 9                        |
| Apps 🖶 e-Vergabe - Startseit. 🛞 Zuwendung auf Aus: 🚮 Veranstaltungen (dg) 📮 Professional.Bauhau: 📮 Expertennetzwerk 💁 DBook   Structured a 📃 Netzwerk Offene Ho 📃 Tools 🔜 Scrum 👋                      |
| Serviceportal für Studium und Lehre Bauhaus-Universität Weimar                                                                                                    |
| Startseite   Abmelden   Herr Sebastian Metag   Sie sind angemeldet als: reji5793   in der Rolle: Lehrende/-r für Universitätsentwicklung   Winter 2018/19 Logout in 30 Minuten                         |
| Meine Funktionen     Veranstaltungen     Räume und Gebäude     Personen       Sie sind hier: <u>Startseite</u> → <u>Neue Veranstaltung eingeben</u>                                                    |
| Veranstaltung bearbeiten                                                                                                    |
| Veranstaltung         Beschreibung         Literatur         Bemerkung         Wunschraum/-austattung         Zuordnung zu Einrichtungen         Voraussetzung         Leistungsnachweis         1 2 3 |
|                                                                                                    |
| Datel       Bearbeiten       Enridgen       Ansicht       Formate       B       U       E       E       E       A       A       A       A      A                                                       |
|                                                                                                    |
|                                                                                                    |
|                                                                                                    |
| Sebestion - X                                                                                                    |
| $\epsilon \rightarrow C$ $\Lambda$ Sicker https://www.uni-weimar.de/gisserver/rds?state=change&type=2&moduleParameter=shortcomment&parentModuleParameter=veranstaltung&nextdir=change&next=bloby       |
| 🗰 Apps 🏟 e-Vergabe - Startseit 🛞 Zuwendung auf Aust 👍 Veranstaltungen (dg) 📴 Professional.Bauhaus 📑 Expertennetzwerk 🚨 DBook   Structured a 📑 Netzwerk Offene Ho                                       |
| Serviceportal für Studium und Lehre Bauhaus-Universität Weimar                                                                                                    |
|                                                                                                    |
| Startseite   Abmelden   Herr Sebastian Metag   Sie sind angemeldet als: reji5793   in der Rolle: Lehrende/-r für Universitätsentwicklung   Winter 2018/19 Logout in 30 Minuten                         |
| Meine Funktionen Veranstaltungen Räume und Gebäude Personen                                                                                                    |
| Sie sind hier: <u>Startseite</u> → <u>Neue Veranstaltung eingeben</u>                                                                                                    |
| Veranstaltung bearbeiten                                                                                                    |
| Veranstaltung engl. Beschreibung Zielgruppe Links Zugeordnetes Modul <u>1</u> <u>2</u> 3                                                                                                    |
| in Bearbeitung WiSe 2018/19 Projektmodul Projekt Das Baumhaus. Grundlagen der Konstruktion                                                                                                    |
| Datei   Bearbeiten   Einfügen   Ansicht   Format   Tabelle   Werkzeuge                                                                                                    |
| ★ Formate - Schriftgröße - B I U E E E E E E A - A - A - A - A - A - A -                                                                                                    |
|                                                                                                    |
|                                                                                                    |
|                                                                                                    |
|                                                                                                    |
|                                                                                                    |

 $\sim$ 

 Im Veranstaltungsverzeichnis für das Wintersemester 2018/2019 sollte nun unter der Überschrift "Bauhaus.Semester" Ihre Lehrveranstaltung erscheinen. Dafür vielen Dank!

| 🕒 - Veranstaltungsverzeichn 🗙                           |                      |              |                                          |                              | <u>Secondin</u> —               |                          |
|---------------------------------------------------------|----------------------|--------------|------------------------------------------|------------------------------|---------------------------------|--------------------------|
| ← → C ↑ 🔒 Sicher   http://                              | s://www.uni-w        | eimar.de/ɑ   | sserver/rds?state=wtree&search=1&trex=   | -step&root120182=24338%70    |                                 | ☆ 색 🔒                    |
| Apps (A) e-Vergabe - Startseit (                        | 7uwendung            | auf Ausc 🚽   | Veranstaltungen (dg) Professional Bau    | haus Expertennetzwerk 03     | DBook   Structured a            | »                        |
| erviceportal für St                                     | udium u              | ind Le       | hre                                      | Bauha                        | us-Universität W                | 'eimar                   |
| Startseite   Abmelden   Herr Sel<br>Winter 2018/19      | bastian Metag        | Sie sind     | angemeldet als: reji5793   in der Rolle: | Lehrende/-r für Universitäts | entwicklung   Logout in 3       | 0 Minuten                |
| Meine Funktionen                                        | Veransta             | ltungen      | Räume und Gebäude                        | Räume und Gebäude Personen   |                                 |                          |
| Sie sind hier: <u>Startseite</u> 🗲 <u>Veranstalt</u>    | ungen 🔸 <u>Veran</u> | staltungsver | zeichnis                                 |                              |                                 |                          |
| Veranstaltungsverzeichnis<br>Suche nach Veranstaltungen | Veransta             | altungsv     | rerzeichnis (WiSe 2018/19)               | Seitenansi                   | cht wählen: → kurz → <u>mit</u> | <u>tel</u> → <u>lang</u> |
| Studiengangpläne (Liste)                                | ⇒ ve                 |              | haus Semester                            |                              |                                 |                          |
| Studengangplane (Liste)                                 |                      |              | haus.semester                            |                              |                                 |                          |
| Veranstaltung bearbeiten                                |                      | Vet          | Voranstaltung                            |                              | Vet Art                         | Aktion                   |
| Veranstaltungen kopieren                                |                      | Nr.          | veranstatung                             |                              | .Y.2.5.7/M.5                    | AKUOII                   |
| Bearbeitung abschließen                                 |                      |              | Das Baumbaus, Grundlagen der Ko          | nstruktion - Dinl-Ing        | Projektmodul/Projekt            |                          |
| Veranstaltungen -<br>tagesaktuell                       |                      |              | Metag                                    |                              |                                 |                          |
| Veranstaltungen -<br>tagesaktuell (mit Suchmaske)       |                      |              |                                          |                              |                                 |                          |
| Ausfallende Veranstaltungen                             |                      |              |                                          |                              |                                 |                          |
| Veranstaltungsverzeichnis/-<br>Archiv (PDF)             |                      |              |                                          |                              |                                 |                          |
| Online-Hilfe                                            |                      |              |                                          |                              |                                 |                          |
| Bison Manual for<br>International Students              |                      |              |                                          |                              |                                 |                          |
| Navigation ausblenden                                   |                      |              |                                          |                              |                                 |                          |
|                                                         |                      |              |                                          |                              |                                 |                          |
|                                                         |                      |              |                                          |                              |                                 |                          |
|                                                         |                      |              |                                          |                              |                                 |                          |
|                                                         |                      |              |                                          |                              |                                 |                          |
|                                                         |                      |              |                                          |                              |                                 |                          |
| Information for international Studer                    | nts                  |              |                                          |                              |                                 |                          |

Currently the Course Catalogue is only available in German language. We will soon provide it in English as well.